## ACE Keeper 安装指引【Mac】

Step 1 下载 ACE Keeper dmg 文件后,点击触发对话框;

**Step 2** 单击 ACE Keeper 图标移至 "Applications" (应用程序) 文件夹中;

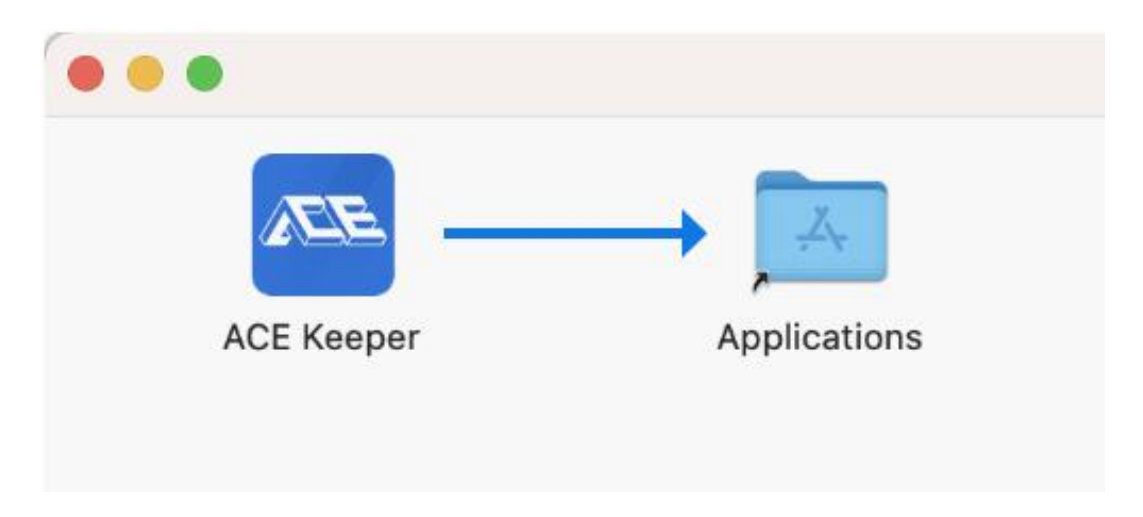

Step 3 移至"Applications"文件夹后,该应用程序则已安装,双击图标启动此程序,触发对话框,点击"在访达中显示"进行配置;

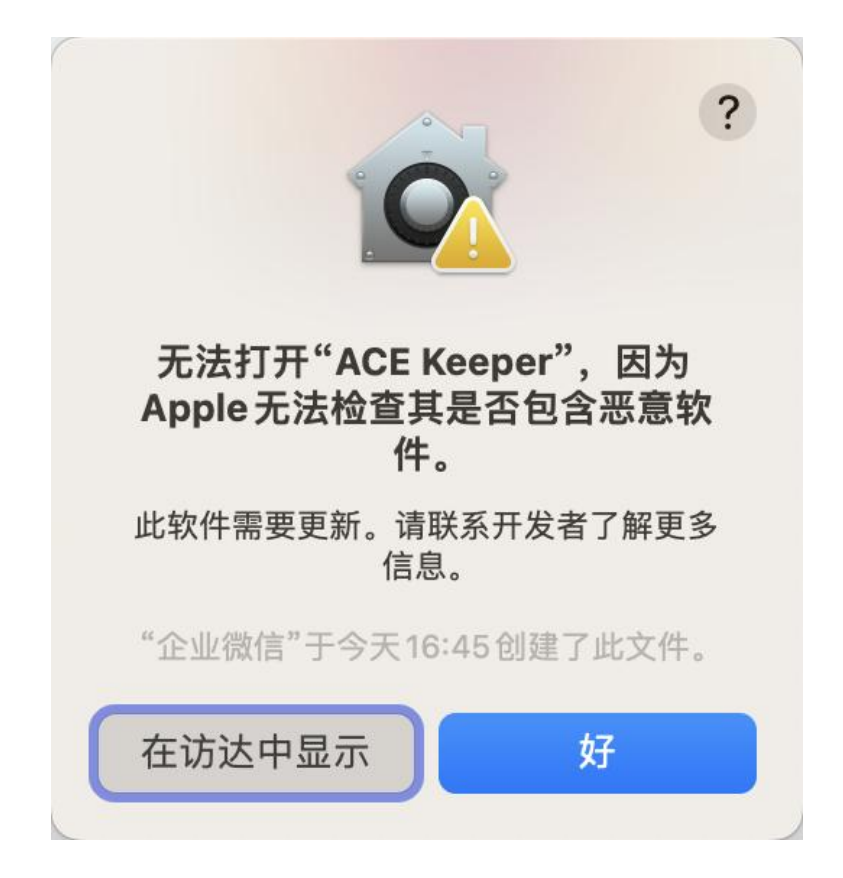

Step 4 配置"隐私与安全性",在安全性模块勾选【App Store 和被认可的开发者】,点 击"仍要打开"并输入密码以允许此次操作进行保存;

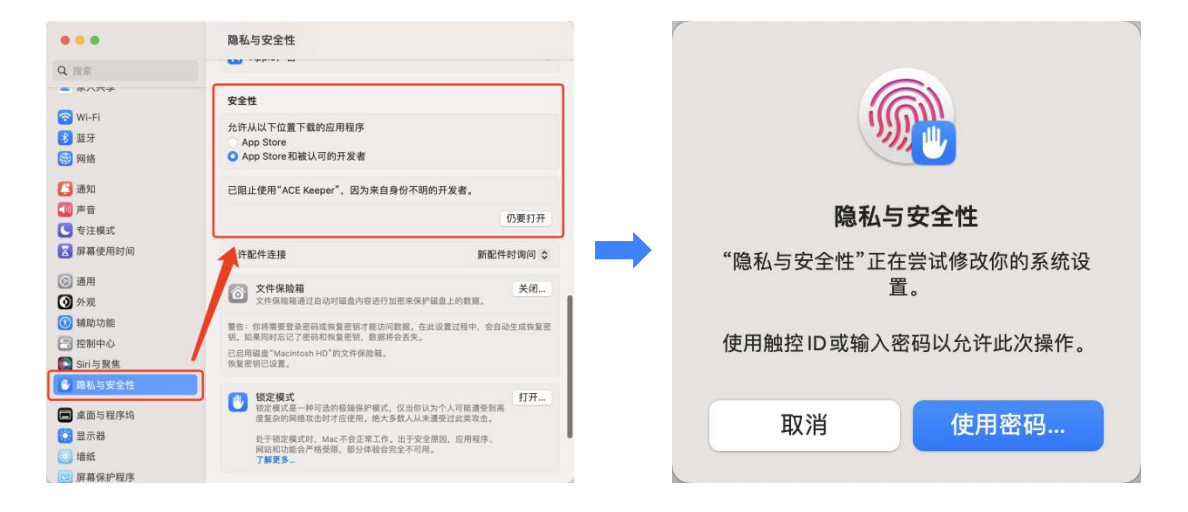

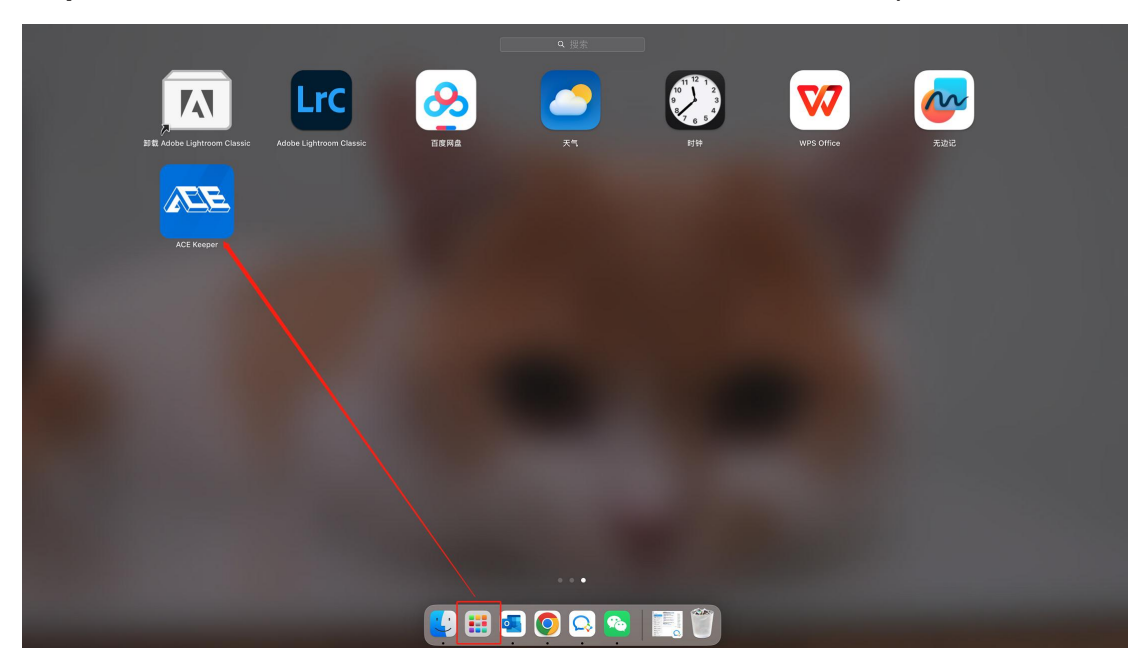

Step 5 配置完成后,点击"启动台"进入 APP 列表页,双击 ACE Keeper 图标进行启动;

Step 6 首次运行 ACE Keeper 时会触发弹窗确认勾选服务&隐私条款信息,勾选后点击"启动"才正式运行;

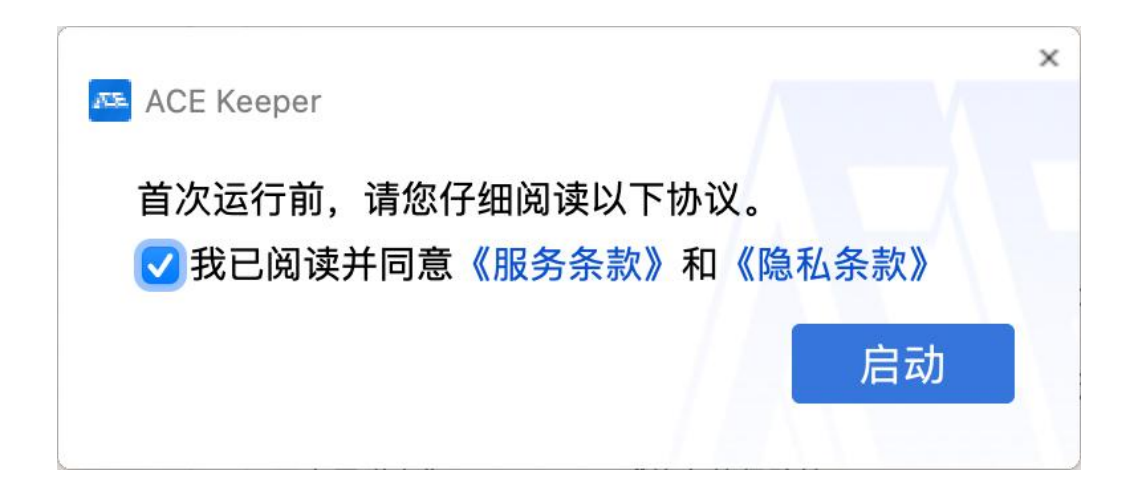

Step 7 启动运行后, ACE Keeper 会触发提示最小化在托盘中, 如在托盘中点击退出此程

序,则会中断游戏,需重新启动运行。

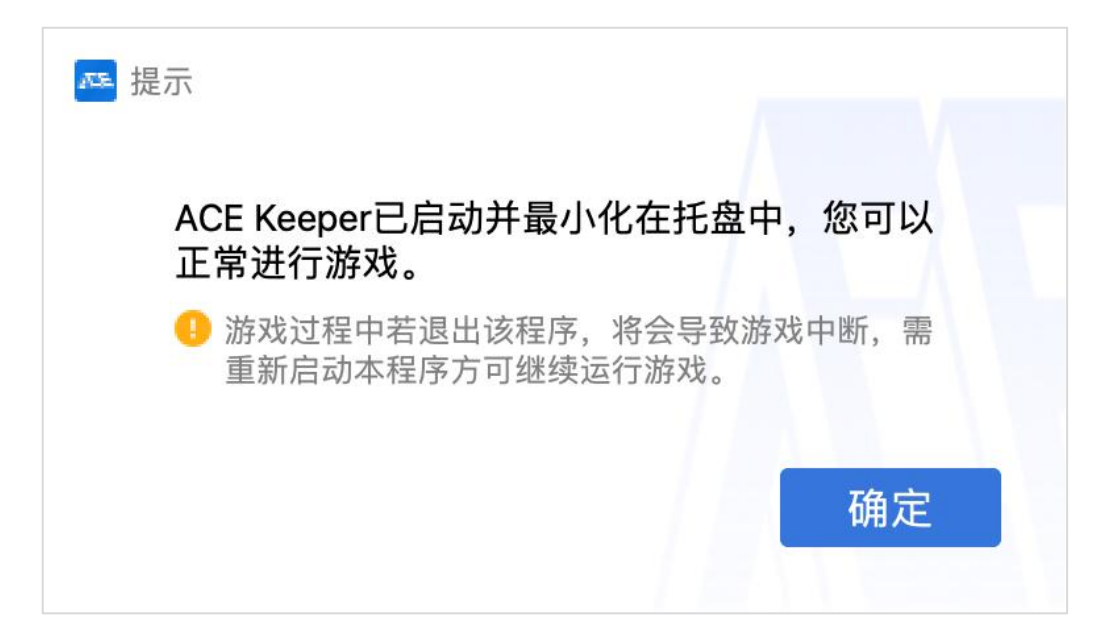

2023-05-15